Administración > Chequeras > Manejo Individual >

# Contenido

| >> | Solicitud de chequeras                                                    | 2  |
|----|---------------------------------------------------------------------------|----|
| >> | Pantalla de confirmación - Solicitar/modificar chequera                   | 5  |
| >> | Pantalla de aplicación - Solicitar/modificar chequera                     | 6  |
| >> | Pantalla de resultado - Consultar el o los estatus de solicitudes previas | 7  |
| >> | Pantalla de confirmación - Cancelación de chequera                        | 8  |
| >> | Pantalla de aplicación - Cancelación de chequera                          | 9  |
| >> | Pantalla de captura 2 (Resultado - Modificación)                          | 10 |
| >> | Pantalla de captura 2 (Resultado - Confirmación)                          | 12 |
| >> | Pantalla de captura 2 (Resultado - Aplicación)                            | 13 |
| >> | Pantalla de clausulado                                                    | 14 |
| >> | Pantalla de confirmación (Chequera protegida)                             | 15 |
| »  | Pantalla de aplicación (Chequera protegida)                               | 16 |

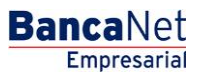

Administración > Chequeras > Manejo Individual >

**Banca**Net

# » Solicitud de chequeras

## ¿Qué encuentro en esta página?

Esta página puede solicitar una o varias chequeras, consultar el estatus de solicitudes previas, modificar alguna solicitud previa, o bien cancelar solicitudes de chequeras.

## ¿Cómo puedo obtener los datos que me interesan?

La página está compuesta por las siguientes secciones:

#### 1. Solicitud de chequera

- Para solicitar una o varias chequeras, siga las siguientes instrucciones:
  - Elija la *Cuenta* en la lista de selección.
    - Seleccione la opción Solicitar una o varias chequeras.
    - Registre la cantidad de chequeras que desea solicitar.
    - Haga clic en el botón "Continuar"; aparecerá la pantalla de *Confirmación*.

| BancaNet<br>Empresarial              | Javier Álvarez   Empresa Demo S.A. de C.V.<br>javieralvarez@empresademo.com.mx, [55:55:1111.0000] <u>Actualizar</u><br>Martes 07 de Julio de 2015, 12:00 Centro de México   Útimo acceso por BancaNet: 20/12/15 a las 01:30:54 | <u>≜</u> ≜ ⊠ ‡ |
|--------------------------------------|----------------------------------------------------------------------------------------------------|----------------|
| NSULTAS TRANSFERENCIAS Y PAGOS       | IMPUESTOS Y CONTRIBUCIONES COBRANZA INVERSIONES SERVICIOS ADICIONALES ADMINISTRACIÓN                                                                                                    | SALIR          |
| Usuarios 🔂 Cuentas Propias           | 🔁 Otras Cuentas (terceros) 🔗 Pendientes de Autorización 📧 Checueras 🗍 Configuración 🗘 Notificaciones Banamex 🎧 Convertidor                                                                                                    |                |
| Chequeras                            |                                                                                                    | ?              |
| Manejo Individual                    | Manejo Individual                                                                                                    |                |
| Modificación por archivo             | Solicitud de chequeras                                                                                                    |                |
|                                      | Selecciona la cuenta, indique el tipo de solicitud que desea hacer y dé clic en "Continuar".                                                                                                    |                |
| ¿Conoces nuestra nueva               | Cuenta                                                                                                    |                |
| opción de Multipagos?                | EMPRESA DEMO 10 - **759                                                                                                    |                |
| Por favor ayudanos a                 | Solicitar una o varias chequeras                                                                                                    |                |
| calificarla.                         | Cantidad de chequeras requeridas                                                                                                    |                |
|                                      |                                                                                                    |                |
| EIVIRAAQUI                           | Consultar estatus de solicitudes previas                                                                                                    |                |
|                                      | Modificar solicitud anterior                                                                                                    |                |
| ¿Qué desea hacer?                    | Cancelar solicitud anterior                                                                                                    |                |
| • Ver historial de Banca Electrónica |                                                                                                    | Continuar      |
| • Ver pendientes de autorizar        | Consulta y modificación de estatus por cheques                                                                                                    |                |
| Dar de alta una cuenta               | 📲 Inscripción a Chequera Protegida                                                                                                    |                |

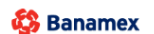

D.R. @ Copyright 2009, Derechos Reservados. Banco Nacional de México, S.A., integrante de Grupo Financiero Banamex. Isabel la Católica 44. Centro Histórico. Del. Cuauhtémoc. C.P. 06000, México, Distrito Federal, México

- Para consultar el o los estatus de solicitudes previas:
  - Elija la *Cuenta* en la lista de selección.
    - Seleccione la opción *Consultar el estatus de solicitudes previas.*
    - Haga clic en el botón "Continuar".

Administración > Chequeras > Manejo Individual >

Empresarial Página 3

**Banca**Net

| BancaNet<br>Empresarial                                                                               | Javier Álvarez   Empresa Demo S.A. de C.V.<br>javieralvarez@empresademo.com.mx   55:55.1111.0000   <u>Actualzar</u><br>Martes 07 de Julio de 2015, 12:00 Centro de México   Ultimo acceso por BancaNet: 20/12/15 a las 01:30:54 | ▲ 🜲 🖾 🌣   |
|----------------------------------------------------------------------------------------------------|----------------------------------------------------------------------------------------------------|-----------|
| CONSULTAS TRANSFERENCIAS Y PAGOS                                                                      | IMPUESTOS Y CONTRIBUCIONES COBRANZA INVERSIONES SERVICIOS ADICIONALES ADMINISTRACIÓN                                                                                                    | SALIR     |
| O Usuarios 🔂 Cuentas Propias                                                                          | 🗋 Otras Cuentas (terceros) 🔗 Pendientes de Autorización 📴 Chequeras 🗱 Configuración 🗘 Notificaciones Banamex 🔐 Convertidor                                                                                                    |           |
| Chequeras                                                                                             |                                                                                                    | ?         |
| Manejo Individual                                                                                     | Manejo Individual                                                                                                    |           |
| Modificación por archivo                                                                              | Solicitud de chequeras     Consulta y modificación de estatus por cheques                                                                                                    |           |
| ¿Conoces nuestra nueva<br>opción de Multipagos?<br>Por favor ayudanos a<br>calificarla.<br>ENTRA AQUÍ | Selecciona una cuenta, indique el número de cheque que desea consultar y dé cito en "Continuar".  Cuenta  EMPRESA DEMO 10 - **759  © Por cheque  Número de cheque  © Por rango de cheques                                       | ×         |
| ¿Qué desea hacer?                                                                                     |                                                                                                    | Continuar |
| Ver historial de Banca Electrónica     Ver pendientes de autorizar     Dar de ata una cuenta          | Inscripción a Chequera Protegida                                                                                                    |           |

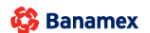

D.R. @ Copyright 2009, Derechos Reservados. Banco Nacional de México, S.A., integrante de Grupo Financiero Banamex Isabel la Católica 44. Centro Histórico. Del. Cuauhtémoc. C.P. 06000, México, Distrito Federal, México

- Para modificar una solicitud anterior:
  - Elija la Cuenta en la lista de selección.
  - Seleccione la opción *Modificar solicitud anterior*.
  - Digite la cantidad de chequeras que desea solicitar.
  - Haga clic en el botón "Continuar"; aparecerá la pantalla de *Confirmación*.
- Para cancelar una solicitud anterior:
  - Elija la *Cuenta* en la lista de selección.
    - Seleccione la opción *Cancelar solicitud anterior*.
    - Haga clic en el botón "Continuar"; aparecerá la pantalla de *Confirmación*.

## 2. Consulta Modificación de estatus por cheques

- Para consultar o modificar el estatus de algún cheque, siga estas instrucciones:
  - Seleccione la opción *Por cheque.*
  - o Digite el número de cheque.
  - Haga clic en el botón "Continuar".

Administración > Chequeras > Manejo Individual >

| Empresa | rial |
|---------|------|
| Página  | 4    |

**Banca**Net

| BancaNet<br>Empresarial                                                                                                | Javier Álvarez   Empresa Demo S.A. de C.V.<br>javieralvare:@empresademo.com.mx   55.55.1111.0000   <u>Actualizar</u><br>Martes 07 de Julio de 2015, 12:00 Centro de México   Último acceso por Bancalvet: 20/12/15 a las 01:30:54 | ▲ 🜲 🖾 🌣   |
|----------------------------------------------------------------------------------------------------|----------------------------------------------------------------------------------------------------|-----------|
| CONSULTAS TRANSFERENCIAS Y PAGO                                                                                        | IMPUESTOS Y CONTRIBUCIONES COBRANZA INVERSIONES SERVICIOS ADICIONALES ADMINISTRACIÓN                                                                                                    | SALIR     |
| 🙆 Usuarios 📑 Cuentas Propias                                                                                           | 🔂 Otras Cuentas (terceros) 🕜 Pendientes de Autorización 🖾 Chequeras 🔅 Configuración 💭 Notificaciones Banamex 🔐 Convertidor                                                                                                    |           |
| Chequeras                                                                                                    |                                                                                                    | 0         |
| Manejo Individual                                                                                                    | Manejo Individual                                                                                                    |           |
| Modificación por archivo                                                                                               | Solicitud de chequeras                                                                                                    |           |
| ¿Conoces nuestra nueva<br>opción de Multipagos?<br>Por favor ayudanos a<br>calificarla.<br>ENTRA AQUÍ                  | Inscripción a Chequera Protegida Seleccione la cuenta que desee inscribir al servicio de Chequera Protegida y dé cilo en "Continuar". Cuenta EMPRESA DEMO 10 - **759                                                              | Continuar |
| ¿Qué desea hacer?<br>• Ver historial de Banca Electrónica<br>• Ver pendientes de autorizar<br>• Dar de alta una cuenta |                                                                                                    |           |
| WEBTEXT01-ND001-LACINTGTDUA<br>Banamex DR<br>Isat                                                                      | 18V<br>@ Copyright 2009, Derechos Reservados. Banco Nacional de México, S.A., integrante de Grupo Financiero Banamex.<br>el la Católica 44. Centro Histórico. Del. Cuauhtémoc. C.P. 06000, México, Distrito Federal, México       |           |

- Para consultar o modificar el estatus de algún rango de cheques, siga estas instrucciones:
  - Seleccione la opción *Por rango de cheques.*
  - Digite el número de cheque inicial.
  - Digite el número de cheque final.
  - Haga clic en el botón "Continuar".
- Para consultar o modificar el estatus de todos los cheques, siga estas instrucciones:
  - Seleccione la opción *Por rango de cheques.*
  - Digite el número de cheque inicial.
  - Digite el número de cheque final.
  - Haga clic en el botón "Continuar".

#### 3. Inscripción a Chequera protegida

- Para inscribir una cuenta al servicio de Chequera protegida, siga estas instrucciones:
  - o Elija en la lista de selección la cuenta que desea inscribir al servicio de Chequera protegida.
  - Haga clic en el botón "Continuar".

Administración > Chequeras > Manejo Individual >

# » Pantalla de confirmación - Solicitar/modificar chequera

## ¿Qué encuentro en esta página?

En esta página puede confirmar la solicitud de la(s) chequera(s).

## ¿Cómo puedo obtener los datos que me interesan?

La página está compuesta por las siguientes secciones:

#### 1. Datos de la solicitud

- Cuenta: Muestra el número de cuenta.
- Cantidad de chequeras solicitadas.

Al hacer clic en el botón "Regresar", aparecerá la anterior pantalla de *Captura*.

Al hacer clic en el botón "Aceptar", aparecerá la pantalla de *Aplicación* de su operación.

| BancaNet<br>Empresarial                              |                                                                  |                                                                 |                                               | Martes 07 de Julio de :                 | javieralvarez@<br>2015, 12:00 Centro de México | Javier Álvarez   Empresa Demo S.A. de C.V.<br>tempresademo.com.mx   55.55.1111.0000   <u>Actualizar</u><br>Último acceso por BancaNet: 20/12/15 a las 01:30:54 | <b>1</b> | . ⊠ ☆  |
|------------------------------------------------------|------------------------------------------------------------------|-----------------------------------------------------------------|-----------------------------------------------|-----------------------------------------|------------------------------------------------|----------------------------------------------------------------------------------------------------|----------|--------|
| CONSULTAS TRANSFERENCIAS Y PAGOS                     | IMPUESTOS Y CONTRIBUCION                                         | ES COBRANZA INVERSIONES :                                       | SERVICIOS ADICION                             | ALES ADMINISTRACIÓ                      | ÓN                                             |                                                                                                    |          | SALIR  |
| O Usuarios 🔁 Cuentas Propias                         | Otras Cuentas (terceros)                                         | Pendientes de Autorización                                      | Chequeras                                     | Configuración                           | Notificaciones Banamex                         | Convertidor                                                                                                    |          |        |
| Chequeras                                            |                                                                  |                                                                 |                                               |                                         |                                                |                                                                                                    |          | ?      |
| Manejo Individual                                    | Manejo individual<br>Confirme los datos del reporte.             |                                                                 |                                               |                                         |                                                |                                                                                                    |          |        |
| Modificación por archivo                             | Datos de la<br>solicitud                                         | C                                                               | uenta                                         |                                         |                                                |                                                                                                    |          |        |
| ¿Conoces nuestra nueva opción de Multipagos?         |                                                                  | C                                                               | antidad de chequer                            | as solicitadas                          |                                                | 4                                                                                                    |          |        |
| Por favor ayudanos a calificarla.                    | Regresar                                                         |                                                                 |                                               |                                         |                                                |                                                                                                    | A        | ceptar |
| ENTRA AQUÍ                                           |                                                                  |                                                                 |                                               |                                         |                                                |                                                                                                    |          |        |
| ¿Qué desea hacer?                                    |                                                                  |                                                                 |                                               |                                         |                                                |                                                                                                    |          |        |
| • <u>Dé de alta sus pagos</u>                        |                                                                  |                                                                 |                                               |                                         |                                                |                                                                                                    |          |        |
| <u>Administrar chequeras</u> <u>Ir a movimientos</u> |                                                                  |                                                                 |                                               |                                         |                                                |                                                                                                    |          |        |
| • <u>Ir a detaile de cuentas</u>                     |                                                                  |                                                                 |                                               |                                         |                                                |                                                                                                    |          |        |
| <u>Configurar sus notificaciones</u>                 |                                                                  |                                                                 |                                               |                                         |                                                |                                                                                                    |          |        |
| WEBTEXT01-ND001-LACINTGTDUAS                         | 18V                                                              |                                                                 |                                               |                                         |                                                |                                                                                                    |          |        |
| Sabanamex D.R. Isab                                  | @ Copyright 2009, Derechos F<br>el la Católica 44. Centro Histór | Reservados. Banco Nacional di<br>ico. Del. Cuauhtémoc. C.P. 060 | e Mexico, S.A., integ<br>00, México, Distrito | rante de Grupo Finar<br>Federal, México | nciero Banamex.                                |                                                                                                    |          |        |

BancaNet Empresarial

Administración > Chequeras > Manejo Individual >

# » Pantalla de aplicación - Solicitar/modificar chequera

## ¿Qué encuentro en esta página?

En esta página puede ver la aplicación y el número de autorización de la solicitud de chequeras.

#### ¿Cómo puedo obtener los datos que me interesan?

La página está compuesta por las siguientes secciones:

#### 1. Datos de la solicitud

- Número de cuenta
- Cantidad de chequeras solicitadas
- Número de folio inicial
- Número de folio final

| BancaNet<br>Empresarial                  |                                      |                                                | Martes 07 de Julio de       | javieralvarez@<br>2015, 12:00 Centro de México   l | Javier Álvarez   Empresa Demo S.A. de C.V.<br>tempresademo.com.mx   55.55.1111.0000   <u>Actualizar</u><br>Jitimo acceso por BancaNet: 20/12/15 a las 01:30:54 | ▲ 🜲 🖾 🌣 |
|------------------------------------------|--------------------------------------|------------------------------------------------|-----------------------------|----------------------------------------------------|----------------------------------------------------------------------------------------------------|---------|
| DNSULTAS TRANSFERENCIAS Y PAGOS          | IMPUESTOS Y CONTRIBUCIONES           | COBRANZA INVERSIONES SERVICIOS ADICI           | ONALES ADMINISTRAC          | IÓN                                                |                                                                                                    | SALIR   |
| O Usuarios 🔂 Cuentas Propias             | Otras Cuentas (terceros)             | Pendientes de Autorización E Chequer           | as 🔅 Configuración          | Notificaciones Banamex                             | Convertidor                                                                                                    |         |
| Chequeras                                |                                      |                                                |                             |                                                    |                                                                                                    | 80      |
| Manejo Individual                        | Manejo individual                    |                                                |                             |                                                    |                                                                                                    |         |
| Modificación por archivo                 | Su solicitud de Chequeras            | ha sido <b>recibida</b> con número de instrucc | iónes 123546.               |                                                    |                                                                                                    |         |
| ¿Conoces nuestra nueva                   |                                      |                                                |                             |                                                    |                                                                                                    |         |
| opción de Multipagos?                    | Datos de la<br>solicitud             | Cuenta                                         |                             |                                                    | Cheques M.N 123                                                                                                    |         |
| Por favor ayudanos a                     |                                      | Cantidad de cheo                               | ueras solicitadas           |                                                    | 2                                                                                                    |         |
| calificarla.                             |                                      | Número de folio                                | nicial                      |                                                    | 1                                                                                                    |         |
| 100                                      |                                      | Número de cher                                 | ues por chequera            |                                                    | 3                                                                                                    |         |
| ENTRA AQUÍ                               |                                      | namero de eneq                                 | aco por enequera            |                                                    | 5                                                                                                    |         |
| anno 1                                   |                                      | A partir del 5º día há                         | bil podrá acudir a la sucur | sal donde abrió su cuenta para re                  | coger sus cheques.                                                                                                    |         |
| ¿Qué desea hacer?                        |                                      |                                                |                             |                                                    |                                                                                                    |         |
| <ul> <li>Dé de alta sus pagos</li> </ul> |                                      |                                                |                             |                                                    |                                                                                                    |         |
| Administrar chequeras                    |                                      |                                                |                             |                                                    |                                                                                                    |         |
| Administrat circqueras                   |                                      |                                                |                             |                                                    |                                                                                                    |         |
| * Ir a movimientos                       |                                      |                                                |                             |                                                    |                                                                                                    |         |
| Ir a detalle de cuentas                  |                                      |                                                |                             |                                                    |                                                                                                    |         |
| <u>Configurar sus notificaciones</u>     |                                      |                                                |                             |                                                    |                                                                                                    |         |
|                                          |                                      |                                                |                             |                                                    |                                                                                                    |         |
|                                          |                                      |                                                |                             |                                                    |                                                                                                    |         |
| Ranamey D.R.                             | @ Copyright 2009, Derechos Res       | ervados. Banco Nacional de México, S.A., ir    | ntegrante de Grupo Fin:     | anciero Banamex.                                   |                                                                                                    |         |
| Saper Sandrick Isabe                     | el la Católica 44. Centro Histórico. | Del. Cuauhtémoc. C.P. 06000, México, Dis       | rito Federal, México        |                                                    |                                                                                                    |         |
|                                          |                                      |                                                |                             |                                                    |                                                                                                    |         |

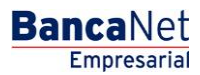

Administración > Chequeras > Manejo Individual >

# » Pantalla de resultado - Consultar el o los estatus de solicitudes previas

### ¿Qué encuentro en esta página?

En esta página puede ver resultado de la consulta de estatus de solicitudes previas de chequeras.

#### ¿Cómo puedo obtener los datos que me interesan?

La página está compuesta por las siguientes secciones:

#### 1. Consulta de estatus de solicitudes

- Detalle de la cuenta
  - o Cuenta
  - o Número de sucursal
  - Chequeras disponibles en sucursal
- Solicitudes previas
  - o Tipo de chequera
  - $\circ$  Fecha de solicitud
  - o Fecha de entrega
  - Folio inicial
  - Folio final
  - o Estatus

Al hacer clic en el botón "Regresar", aparecerá la anterior pantalla de *Captura*.

#### » Chequeras

| Manejo Individual                 | Manejo Individual             |                    |                                      |               |                      |           |
|-----------------------------------|-------------------------------|--------------------|--------------------------------------|---------------|----------------------|-----------|
| Modificación por archivo          | Consulta de estatus de sol    | icitudes           |                                      |               |                      |           |
|                                   | Detalle de la cuenta          |                    |                                      |               |                      |           |
| Fondos de inversión<br>Horizontes | Cuenta                        |                    | SERVICIOS DE MAO E INMORID - 0005002 | Númoro do s   | boques per abequeras | 0050      |
| aguí 🕟                            | Númoro do outraral            |                    | 100                                  | Selisitudes s | tol dia              | 0         |
|                                   | Chamara diagonibles on even   |                    | 103                                  | Solicitudes c |                      | 0         |
| Qué desea hacer?                  | Chequeras disponibles en sucu | rsai               | 00                                   |               |                      |           |
| Dé de alta sus pagos              | Solicitudes previas           |                    |                                      |               |                      |           |
| Administrar chequeras             | Tipo de chequera              | Fecha de solicitud | Fecha de entrega                     | Folio inicial | Folio final          | Estatus   |
| a movimientos                     | Cuenta de Cheques             | 26/02/2004         | 21/07/2005                           | 00000751      | 00000800             | Baja      |
| a detalle de cuentas              | Cuenta de Cheques             | 26/02/2004         | 21/07/2005                           | 00000701      | 00000750             | Baja      |
| onfigurar sus notificaciones      | Cuenta de Cheques             | 25/06/2003         | 26/02/2004                           | 00000651      | 00000700             | Entregada |
|                                   | Cuenta de Cheques             | 25/06/2003         | 26/02/2004                           | 00000601      | 00000650             | Entregada |
|                                   | Cuenta de Cheques             | 28/05/2002         | 25/06/2003                           | 00000551      | 00000600             | Entregada |
|                                   | Cuenta de Cheques             | 28/05/2002         | 25/06/2003                           | 00000501      | 00000550             | Entregada |
|                                   | Cuenta de Cheques             | 12/04/2002         | 28/05/2002                           | 00000451      | 00000500             | Entregada |
|                                   | Cuenta de Cheques             | 12/04/2002         | 28/05/2002                           | 00000401      | 00000450             | Entregada |
|                                   | Cuenta de Cheques             | 27/06/2001         | 05/07/2001                           | 00000351      | 00000400             | Entregada |
|                                   |                               |                    |                                      |               |                      |           |
|                                   | « <u>Regresar</u>             |                    |                                      |               |                      |           |

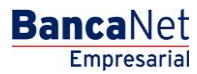

Página 7

?

Administración > Chequeras > Manejo Individual >

# » Pantalla de confirmación - Cancelación de chequera

## ¿Qué encuentro en esta página?

En esta página puede confirmar la cancelación de la solicitud de chequeras.

## ¿Cómo puedo obtener los datos que me interesan?

La página está compuesta por las siguientes secciones:

## 1. Datos de la cancelación

• Cuenta: Muestra el número de cuenta.

Al hacer clic en el botón "Regresar", aparecerá la anterior pantalla de *Captura*.

Al hacer clic en el botón "Aceptar", aparecerá la pantalla de *Aplicación* de su operación.

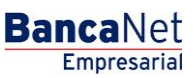

Administración > Chequeras > Manejo Individual >

# » Pantalla de aplicación - Cancelación de chequera

## ¿Qué encuentro en esta página?

En esta página puede ver la aplicación y el número de autorización de la cancelación de la solicitud de chequeras.

## ¿Cómo puedo obtener los datos que me interesan?

La página está compuesta por las siguientes secciones:

## 1. Datos de la cancelación

- Número de cuenta
- Cantidad de chequeras solicitadas
- Número de folio inicial
- Número de folio final
- Numero de cheques por chequera

| BancaNet<br>Empresarial          |                                                                                                    | Martes 07 de Julio de 20                                                                                 | Javier Álvarez   Empresa Demo S.A. de C.V.<br>javieralvarez@empresademo.com.mx   55.55.1111.0000   <u>Actualizar</u><br>15, 12:00 Centro de Iléxico   Último acceso por BancaNet: 20/12/15 a las 01:30:54 | ▲ 🌲 🖾 🔆 |
|----------------------------------|----------------------------------------------------------------------------------------------------|----------------------------------------------------------------------------------------------------|----------------------------------------------------------------------------------------------------|---------|
| CONSULTAS TRANSFERENCIAS Y PAGOS | IMPUESTOS Y CONTRIBUCIONES COBRANZA IN                                                              | IERSIONES SERVICIOS ADICIONALES ADMINISTRACIÓN                                                           |                                                                                                    | SALIR   |
| O Usuarios 🔂 Cuentas Propias     | Otras Cuentas (terceros) 🔗 Pendientes de                                                            | Autorización 📧 Chequeras 🔅 Configuración                                                                 | Notificaciones Banamex                                                                                                    |         |
| Chequeras                        |                                                                                                    |                                                                                                    |                                                                                                    | ê ()    |
| Manejo Individual                | Manejo individual                                                                                   |                                                                                                    |                                                                                                    |         |
| Modificación por archivo         | Su Cancelación ha sido recibida con nún                                                             | nero de instrucción 020207.                                                                              |                                                                                                    |         |
| Conoces nuestra nueva            |                                                                                                    |                                                                                                    |                                                                                                    |         |
| opción de Multipagos?            | Datos de la cancelación                                                                             | Cuenta                                                                                                   | EMPRESA DEMO 10 - 7938759                                                                                                    |         |
| Por favor ayudanos a             | Guildendeigh                                                                                        | Número de folio inicial                                                                                  | 501                                                                                                    |         |
| calificarla.                     |                                                                                                    | Número de folio final                                                                                    | 800                                                                                                    |         |
|                                  |                                                                                                    | Numero de cheques por chequera                                                                           | 50                                                                                                    |         |
| ENTRA AQUI                       |                                                                                                    |                                                                                                    |                                                                                                    |         |
| ¿Qué desea hacer?                |                                                                                                    |                                                                                                    |                                                                                                    |         |
| Dé de alta sus pagos             |                                                                                                    |                                                                                                    |                                                                                                    |         |
| Administrar chequeras            |                                                                                                    |                                                                                                    |                                                                                                    |         |
| • Ir a movimientos               |                                                                                                    |                                                                                                    |                                                                                                    |         |
| • Ir a detalle de cuentas        |                                                                                                    |                                                                                                    |                                                                                                    |         |
| • Configurar sus notificaciones  |                                                                                                    |                                                                                                    |                                                                                                    |         |
|                                  |                                                                                                    |                                                                                                    |                                                                                                    |         |
| Sanamex D.R. Isab                | @ Copyright 2009, Derechos Reservados. Banco<br>el la Católica 44. Centro Histórico. Del. Cuauhtérr | Nacional de México, S.A., integrante de Grupo Financ<br>oc. C.P. 06000, México, Distrito Federal, México | ero Banamex.                                                                                                    |         |
|                                  |                                                                                                    |                                                                                                    |                                                                                                    |         |

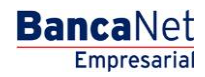

Administración > Chequeras > Manejo Individual >

# » Pantalla de captura 2 (Resultado - Modificación)

## ¿Qué encuentro en esta página?

En esta página puede consultar y/o modificar el estatus de los cheques.

## ¿Cómo puedo obtener los datos que me interesan?

La página está compuesta por las siguientes secciones:

#### 1. Consultas de estatus de cheques

- Detalle de la cuenta
  - o Número de cuenta
  - Cheque solicitado
- Detalle de cheques
  - $\circ$   $\,$  Para cambiar el estatus de los cheques, siga estas instrucciones:
- 1. Seleccione el o los folios de los cheques, cuyos estatus desea modificar.
- 2. De la lista de selección que aparece en la parte inferior de la tabla, elija una de las opciones de estatus:
  - Activar (liberados)
  - Desactivar (no liberados)
  - Prevención por robo o extravío
  - Activar (liberación con importe): Al elegir esta opción, aparecerá una caja de texto en donde debe ingresar el importe a liberar.
- 3. Haga clic en el botón "Aceptar".

Al hacer clic en el botón "Regresar", aparecerá la anterior pantalla de Captura.

Al hacer clic en el botón "Aceptar", aparecerá la pantalla de *Confirmación* de su operación.

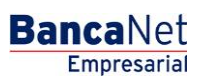

BancaNet Empresarial

Administración > Chequeras > Manejo Individual >

| suarios 🛗 Cuentas Propias                     | 📑 Otras Cuentas (ter | rceros) 🕜 Pendientes de Autorización 📼 Chequer               | as 🔅 Configuración 🗘 Notificaciones Baname>           | c 👔 🚡 Convertidor       |         |
|-----------------------------------------------|----------------------|--------------------------------------------------------------|-------------------------------------------------------|-------------------------|---------|
| hequeras                                      |                      |                                                              |                                                       |                         |         |
| Manejo Individual                             | Manejo individu      | lal                                                          |                                                       |                         |         |
| Modificación por archivo                      | Consulta de          | estatus de cheques                                           |                                                       |                         |         |
|                                               | Detalle de la cue    | enta                                                         |                                                       |                         |         |
| Conoces nuestra nueva<br>pción de Multipagos? | Cuenta               | EMPRESA DEMO 10-682 7938759                                  | Cheque solicitado                                     | 9 al 20                 |         |
| or favor ayudanos a                           | Detalle de cheq      | les                                                          |                                                       |                         |         |
| alificarla.                                   | Seleccione uno o v   | varios cheques, indique el estatus deseado para cada uno v d | lé "clic en Aceptar" y posteriormente en "Continuar". |                         |         |
| ENTRA AQUÍ                                    |                      | Número de cheque                                             | Estatus del cheque                                    | Importe MXN             |         |
|                                               |                      | 9                                                            | Paoado                                                | 0.00                    |         |
|                                               |                      | 10                                                           | Pagado                                                | 0.00                    |         |
| Qué desea hacer?                              |                      | 11                                                           | Pagado                                                | 0.00                    |         |
| Ver historial de Banca Electrónica            |                      | 12                                                           | Pagado                                                | 0.00                    |         |
| Ver pendientes de autorizar                   |                      | 13                                                           | Pagado                                                | 0.00                    |         |
| Dar de alta una cuenta                        |                      | 14                                                           | Pagado                                                | 0.00                    |         |
|                                               |                      | 15                                                           | Pagado                                                | 0.00                    |         |
|                                               |                      | 16                                                           | Pagado                                                | 0.00                    |         |
|                                               |                      | 17                                                           | Pagado                                                | 0.00                    |         |
|                                               |                      | 18                                                           | Pagado                                                | 0.00                    |         |
|                                               |                      | 19                                                           | Pagado                                                | 0.00                    |         |
|                                               |                      | 20                                                           | Pagado                                                | 0.00                    |         |
|                                               | Activar (Liberados   |                                                              |                                                       |                         | Aceptar |
|                                               | ,,                   | ·                                                            |                                                       |                         |         |
|                                               | 1 a 12 de 12         |                                                              |                                                       | Ir a la página 📃 de 1 🧲 | lr      |

Administración > Chequeras > Manejo Individual >

# » Pantalla de captura 2 (Resultado - Confirmación)

## ¿Qué encuentro en esta página?

En esta página puede ver la confirmación del cambio de estatus de los cheques.

#### ¿Cómo puedo obtener los datos que me interesan?

La página está compuesta por las siguientes secciones:

#### 1. Datos de la modificación

- Número de cuenta
- Número de cheque
- Estatus del cheque

Al hacer clic en el botón "Regresar", aparecerá la anterior pantalla de *Captura*.

Al hacer clic en el botón "Aceptar", aparecerá una ventana solicitándole que ingrese su Challenge para aplicar su operación.

| BancaNet<br>Empresarial          |                                                                                                    | Martes 07 de Julio de 2015, 12:00 C                                                                         | Javier Álvarez   Empresa Demo S.A. de C.V.<br>javieralvarez@empresademo.com.mx   55.55.1111.0000   <u>Actualizar</u><br>Centro de México   Último acceso por BancaNet: 20/12/15 a las 01:30:54 | ☆ 🜲 🖾 🛠   |
|----------------------------------|----------------------------------------------------------------------------------------------------|----------------------------------------------------------------------------------------------------|----------------------------------------------------------------------------------------------------|-----------|
| CONSULTAS TRANSFERENCIAS Y PAGOS | IMPUESTOS Y CONTRIBUCIONES COBRANZA INVERS                                                              | IONES SERVICIOS ADICIONALES ADMINISTRACIÓN                                                                  |                                                                                                    | SALIR     |
| O Usuarios 🔂 Cuentas Propias     | Otras Cuentas (terceros) 🔗 Pendientes de Auto                                                           | rización 📼 Chequeras 🔅 Configuración 🇘 Notific                                                              | caciones Banamex 👔 🖥 Convertidor                                                                                                    |           |
| Chequeras                        |                                                                                                    |                                                                                                    |                                                                                                    | 0         |
| Manejo Individual                | Manejo individual<br>Confirme los datos de la modificación para aplicar.                                |                                                                                                    |                                                                                                    |           |
| Modificación por archivo         | Datos de la                                                                                             | Cuenta                                                                                                    | Chanues M.N _ #423                                                                                                    |           |
| ¿Conoces nuestra nueva           | modificación                                                                                            | Cheque 3                                                                                                    | unoquus m.n TEU                                                                                                    |           |
| Por favor ayudanos a             |                                                                                                    | Nuevo estatus del cheque                                                                                    | Desactivado                                                                                                    |           |
| calificarla.                     |                                                                                                    | Cheque 4                                                                                                    | Departivado                                                                                                    |           |
| ENTRA AQUÍ                       |                                                                                                    |                                                                                                    | southut                                                                                                    |           |
| ¿Qué desea bacer?                | Regresar                                                                                                |                                                                                                    |                                                                                                    | Continuar |
| Realizar transferencias          |                                                                                                    |                                                                                                    |                                                                                                    |           |
| * Hacer pagos                    |                                                                                                    |                                                                                                    |                                                                                                    |           |
| WEBTEXT01-ND001-LACINTGTDUA      |                                                                                                    |                                                                                                    |                                                                                                    |           |
| Sanamex D.R. Isab                | @ Copyright 2009, Derechos Reservados. Banco Nace I a Católica 44. Centro Histórico. Del. Cuauhtémoc. 0 | cional de México, S.A., integrante de Grupo Financiero Bana<br>C.P. 06000, México, Distrito Federal, México | imex.                                                                                                    |           |

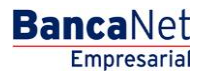

Administración > Chequeras > Manejo Individual >

# » Pantalla de captura 2 (Resultado - Aplicación)

## ¿Qué encuentro en esta página?

En esta página puede ver la aplicación y el número de autorización por cada número de cheque del cambio de estatus.

## ¿Cómo puedo obtener los datos que me interesan?

La página está compuesta por las siguientes secciones:

## 1. Datos de la modificación

- Número de cuenta
- Número de autorización
- Número de autorización 2
- Número de cheque
- Estatus del cheque

| u modificación ha sido <b>aplica</b> | da con los números de autorización correspondientes. |                   |  |
|--------------------------------------|------------------------------------------------------|-------------------|--|
|                                      |                                                      |                   |  |
| atos de la<br>iodíficación           | Cuenta                                               | Cheques M.N #*123 |  |
|                                      | Cheque 3                                             |                   |  |
|                                      | Número de autorización 1                             | 123456            |  |
|                                      | Nuevo estatus del cheque                             | Desactivado       |  |
|                                      | Cheque 4                                             |                   |  |
|                                      | Número de autorización 1                             | 123456            |  |
|                                      | Nuevo estatus del cheque                             | Pagado            |  |

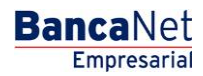

Administración > Chequeras > Manejo Individual >

# » Pantalla de clausulado

## ¿Qué encuentro en esta página?

En esta página puede ver la descripción del contrato del servicio de Chequera protegida.

#### ¿Cómo puedo obtener los datos que me interesan?

La página está compuesta por las siguientes secciones:

#### 1. Manejo individual

• En esta sección se presenta el clausulado del servicio de Chequera protegida.

Al hacer clic en el botón "Regresar", aparecerá la anterior pantalla de *Captura*.

Al hacer clic en el botón "Aceptar", aparecerá la pantalla de *Confirmación* de su operación.

| BancaNet<br>Empresarial                                                                                                    | Javier Álvarez   Empresa Demo S.A. de C.V.<br>javieralvarez@empresademo.com.mx   55.55.1111.0000   <u>Actualizar</u><br>Martes 07 de Julio de 2015, 12:00 Centro de México   Último acceso por BancaNet: 20/12/15 a las 01:30:54                                                                                                    |  |  |  |  |  |  |
|----------------------------------------------------------------------------------------------------|----------------------------------------------------------------------------------------------------|--|--|--|--|--|--|
| CONSULTAS TRANSFERENCIAS Y PAGOS                                                                                                    | IMPUESTOS Y CONTRIBUCIONES COBRANZA INVERSIONES SERVICIOS ADICIONALES ADMINISTRACIÓN                                                                                                    |  |  |  |  |  |  |
| O Usuarios 🔂 Cuentas Propias                                                                                                    | 🔂 Otras Cuentas (terceros) 🕗 Pendientes de Autorización 🖾 Chequeras 🗱 Configuración 🗘 Notificaciones Banamex 🚯 Convertidor                                                                                                    |  |  |  |  |  |  |
| Chequeras                                                                                                    | 0                                                                                                    |  |  |  |  |  |  |
| Manejo Individual                                                                                                    | Manejo individual<br>A continuación se presenta el clausulado y condiciones de Chequera Protegida. Si desea continuar con la inscripción dé clic en "Aceptar".                                                                                                    |  |  |  |  |  |  |
| Modificación por archivo<br>¿Conoces nuestra nueva<br>opción de Multipagos?<br>Por favor ayudanos a<br>calificaria.<br>ENTRA AQUÍ<br>¿QUé desea hacer?<br>· <u>Dé de ata sus pagos</u><br>· <u>Administrar chegueras</u><br>· <u>Ita movimientos</u> | CONVENIO PARA LA CONTRATACIÓN DEL SERVICIO DENOMINADO "CHEQUERA PROTEGIDA" (EN LO SUCESIVO EL "CONVENIO"), CELEBRADO ENTRE BANCO NACIONAL DE MÉXICO, S.A., INTEGRANTE DEL GRUPO<br>FRANCERO BANAMEX (EN LO SUCESIVO "BANAMEX") Y LA PERSONA QUE MEDIANTE LA UTILIZACIÓN DE SU FRMA ELECTRÓNICA ACEPTA EL PRESENTE CONVENIO (EN LO SUCESIVO EL "CLENTE"), CONFORME A<br>LAS SIGUENTES:<br>DECLARACIONES:<br>Ambas partes declaran que:<br>a) El Cliente celebró con Banamex un contrato mediante el cual abró una cuenta de depósito banario de dinero identificada con el número determinado por el Cliente en las opciones que le desplegó el sistema (en<br>adelante la "Cuenta") y cuyo medio de disposición es una cheguera.<br>b) Se encuentran debidamente facuitadas para celebrar el Convenio y para cumplir con las obligaciones derivadas del mismo.<br>c) Es su deseo celebrar el presente Convenio a efecto de que Banamex active al Cliente el servicio denominado Cheguera Protegida Banamex.<br>d) Se reconocen mutuamente la personalidad con la que comparecen en este acto.<br>En base a las declaraciones anteriores, las cuales forman parte integrante del Convenio, las partes convienen las siguientes:<br><u>CLÁUSULAS:</u><br>CLÁUSULAS:<br>CLÁUSULA PRIMERA - SOLICITUD, El Clente en este acto solicta a Banamex la activación del servicio denominado Cheguera Protegida Banamex, a través del cual el Cliente deberá activar, a través de los medios<br>determinados en la Cláusula siguiente, cada uno de los chegues que expláa con cargo a la Cuenta.                                                                                                    |  |  |  |  |  |  |
| I <u>r a detaile de cuentas</u> Configurar sus notificaciones                                                                                                    | CLÁUSULASEGUNDA-ACTIVACIÓN. En vitud de lo pactado en la Cláusula anterior, ambas partes convineno que los cheques librados por a líbente con carpo a la Cuenta únicamente serán pagados por Banamex<br>presentado. Se entenderá por activación a cuotivación se ou cuaso, do na una caso, por su unado de los cheques en efectuada por el Cliente através de los medios electrónicos, ópticos a<br>unaquier otra tecnología que Banamex ponga a su disposición para tales efectos, o bien, mediante escrib presentado en cualquier sucursal a través de los formatos que Banamex le proporcione al Cliente. La<br>cualquier otra tecnología que Banamex le proporcione al Cliente, através de los formatos que Banamex le proporcione al Cliente. La<br>expedición de los cheques no presupones au activación.<br>CLÁUSULATERCERA- NO RESPONSABILIDAD, La fata de pago de cheques derivada de la omisión de activación o bien por existir una discrepancia entre el número de folio y, en su caso, el monto confirmados<br>expedición de los cheques nel tratius y operaciones de Crédito y, por la tanto, el Cliente mediante acyrosamente que Banamex no serà responsabilido estabuecida en el<br>artículo 184 de la Ley General de Taluos y Operaciones de Crédito y, por la tanto, el Cliente mediantes acyrosamente que Banamex no serà responsabile de los daños y perjuicios que el Cliente o cualquier tecero sufra a<br>consecuencia de dinha fata de pago, ain y cuando existan fondos suficientes en la Cuenta.<br>CLÁUSULA CLARTA- DOMICLIOS, Para e fectos del presente Convenio las partes se sofinellos los mismos que fueron determinados en el Convenio, resuncidad o a cualquier deraines de do cualquier deraines de dive do se erestes o futuros, les correspondan o pudieran corresponder.<br>El presente Convenio es expresamente aceptado por el Cliente mediante la utilización de su Firma Electrónica, la cual digita como medio de expresión de su voluntad.<br>en acepto |  |  |  |  |  |  |
| Banamex D.R.                                                                                                    | © Copyright 2009, Derechos Reservados. Banco Nacional de México, S.A., integrante de Grupo Financiero Banamex.<br>el la Católica 44. Centro Histórico. Del Cuaulthémoc. C.P. 06000. México. Distrito Federal. México.                                                                                                    |  |  |  |  |  |  |
| Isab                                                                                                    | el la Catolica 44. Centro Filsionico, Del Colaumenno: C.P. 00000, MEXICO, Distrito Federal, MEXICO                                                                                                    |  |  |  |  |  |  |

Administración > Chequeras > Manejo Individual >

# » Pantalla de confirmación (Chequera protegida)

## ¿Qué encuentro en esta página?

En esta página puede ver la confirmación del servicio de Chequera protegida.

## ¿Cómo puedo obtener los datos que me interesan?

La página está compuesta por las siguientes secciones:

#### 1. Manejo individual

- En esta sección se presenta la siguiente información:
  - Cuenta: Indica el número de cuenta.

Al hacer clic en el botón "Regresar", aparecerá la anterior pantalla de *Captura*.

Al hacer clic en el botón "Aceptar", aparecerá la pantalla de *Aplicación* de su operación.

| BancaNet<br>Empresarial                                                                                                    |                                                                                       |                                                                   |                                              | Martes 07 de Julio de :                 | javieralvarez@<br>2015, 12:00 Centro de México   I | Javier Álvarez   Empresa Demo S.A. de C.V.<br>empresademo.com.mx   55.55.1111.0000   <u>Actualizar</u><br>Último acceso por BancaNet: 20/12/15 a las 01:30:54 | <b>m</b> | 🌲 🖾 🛠  | ¢ |
|----------------------------------------------------------------------------------------------------|---------------------------------------------------------------------------------------|-------------------------------------------------------------------|----------------------------------------------|-----------------------------------------|----------------------------------------------------|----------------------------------------------------------------------------------------------------|----------|--------|---|
| CONSULTAS TRANSFERENCIAS Y PAGO                                                                                                    | IS IMPUESTOS Y CONTRIBUCION                                                           | NES COBRANZA INVERSIONES S                                        | ERVICIOS ADICIONA                            | LES ADMINISTRACIÓ                       | ÓN                                                 |                                                                                                    |          | SALIR  |   |
| O Usuarios 🔂 Cuentas Propias                                                                                                    | Otras Cuentas (terceros)                                                              | Pendientes de Autorización                                        | Chequeras                                    | Configuración                           | Notificaciones Banamex                             | Convertidor                                                                                                    |          |        |   |
| Chequeras                                                                                                    |                                                                                       |                                                                   |                                              |                                         |                                                    |                                                                                                    |          | ?      | ) |
| Manejo Individual                                                                                                    | Manejo individual<br>Confirme los datos de la inscrip                                 | ción a Chequera Protegida para aplic                              | ar.                                          |                                         |                                                    |                                                                                                    |          |        |   |
| Modificación por archivo                                                                                                    | Cuentas                                                                               | Cu                                                                | enta                                         |                                         |                                                    | EMPRESA DEMO 10 - 7938759                                                                                                    |          |        |   |
| Conoces nuestra nueva<br>opción de Multipagos?<br>Por favor ayudanos a<br>calificaria.<br>ENTRA AQUÍ<br>CQUÉ desea hacer?<br>Obé de alta sus pagos<br>Administrar chequeras<br>Genégational de cuentas<br>Configurar sus notificaciones<br>WEDTEXT01-NID001-LACINTGTUDUA | Regresar<br>S18V<br>2. @ Copyright 2009, Derechos<br>bel la Católica 44. Centro Histó | Reservados. Banco Nacional de<br>rico. Del. Cuauhtémoc. C.P. 0600 | México, S.A., integ<br>0, México, Distrito 1 | rante de Grupo Finar<br>Federal, México | nciero Banamex.                                    |                                                                                                    |          | ceptar | ) |

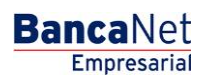

Administración > Chequeras > Manejo Individual >

# BancaNet Empresarial

Página 16

# » Pantalla de aplicación (Chequera protegida)

## ¿Qué encuentro en esta página?

En esta página puede ver la aplicación y el número de autorización del servicio de Chequera protegida.

## ¿Cómo puedo obtener los datos que me interesan?

La página está compuesta por las siguientes secciones:

#### 1. Manejo individual

- En esta sección se presenta la siguiente información:
  - o Cuenta: Número de cuenta

| BancaNet<br>Empresarial                      |                                                              |                                                                                                    | Martes 07 de Julio de                  | javieralvarez@<br>2015, 12:00 Centro de México∣ | Javier Álvarez   Empresa Demo S.A. de C.V.<br>@empresademo.com.mx   55.55.1111.0000   <u>Actualizar</u><br>Último acceso por BancaNet: 20/12/15 a las 01:30:54 | ☆ 🌲 🖾 | * |
|----------------------------------------------|--------------------------------------------------------------|----------------------------------------------------------------------------------------------------|----------------------------------------|-------------------------------------------------|----------------------------------------------------------------------------------------------------|-------|---|
| CONSULTAS TRANSFERENCIAS Y PAGOS             | IMPUESTOS Y CONTRIBUCION                                     | ES COBRANZA INVERSIONES SERVICIOS ADICION.                                                           | ALES ADMINISTRACIO                     | ÓN                                              |                                                                                                    | SALIR |   |
| O Usuarios 🗂 Cuentas Propias                 | 🗂 Otras Cuentas (terceros)                                   | Pendientes de Autorización E Chequeras                                                               | 🔆 Configuración                        | Notificaciones Banamex                          | Convertidor                                                                                                    |       |   |
| Chequeras                                    |                                                              |                                                                                                    |                                        |                                                 |                                                                                                    |       | ? |
| Manejo Individual                            | Manejo individual                                            |                                                                                                    |                                        |                                                 |                                                                                                    |       |   |
| Modificación por archivo                     | Su inscripción ha sido                                       | recibida.                                                                                            |                                        |                                                 |                                                                                                    |       |   |
| ¿Conoces nuestra nueva opción de Multipagos? | Cuentas                                                      | Cuenta                                                                                               |                                        |                                                 | EMPRESA DEMO 10 Cheques M.N **123                                                                                                    |       |   |
| Por favor ayudanos a                         |                                                              | Su A                                                                                                 | equera quedará proteg                  | ida en un plazo de 2 días hábile                | e.                                                                                                    |       |   |
| ENTRA AQUÍ                                   |                                                              |                                                                                                    |                                        |                                                 |                                                                                                    |       |   |
| ¿Qué desea hacer?                            |                                                              |                                                                                                    |                                        |                                                 |                                                                                                    |       |   |
| • <u>Dé de alta sus pagos</u>                |                                                              |                                                                                                    |                                        |                                                 |                                                                                                    |       |   |
| * Administrar chequeras                      |                                                              |                                                                                                    |                                        |                                                 |                                                                                                    |       |   |
| • <u>Ir a movimientos</u>                    |                                                              |                                                                                                    |                                        |                                                 |                                                                                                    |       |   |
| • Ir a detalle de cuentas                    |                                                              |                                                                                                    |                                        |                                                 |                                                                                                    |       |   |
| <u>Configurar sus notificaciones</u>         |                                                              |                                                                                                    |                                        |                                                 |                                                                                                    |       |   |
|                                              |                                                              |                                                                                                    |                                        |                                                 |                                                                                                    |       |   |
| Sanamex D.R. (<br>Isabe                      | @ Copyright 2009, Derechos<br>I la Católica 44. Centro Histó | Reservados. Banco Nacional de México, S.A., integrico. Del. Cuauhtémoc. C.P. 06000, México, Distrito | rante de Grupo Fina<br>Federal, México | nciero Banamex.                                 |                                                                                                    |       |   |